# SIEMENS

# PVSS 与 SENTRON PAC3200 的 Modbus TCP 连接组态

**Getting Started** 

Edition (2010年-6月)

**摘 要**本文介绍了如何在 PVSS 中组态 Modbus TCP 连接与 PAC3200 的进行以太网通信的步骤。 关键词 PVSS, PAC3200, Modbus TCP, 通信

Key Words PVSS, PAC3200, Modbus TCP, Communication

| 1. | PVSS Modbus 驱动简介 | . 4 |
|----|------------------|-----|
| 2. | 组态过程             | . 4 |
| 附录 | 一推荐网址            | 11  |

录

目

## 1. PVSS Modbus 驱动简介

PVSS Modbus 驱动可以用于和支持 Modbus TCP 通信协议的 PLC 或仪表等设备进行通信。 本文将以西门子 SENTRON PAC3200 电能检测仪表为例,说明 PVSS 如何建立 Modbus TCP 通 信的具体步骤。

## 2. 组态过程

1) PAC3200 的设置:选择协议"MODBUS TCP";设置 PAC3200 的 IP 地址,本例为 192.168.0.2。

| SIEMENS     | SENTRON PAC3200 |
|-------------|-----------------|
| COMMUNICATI | ON 821.6        |
| MAC-ADDR. 0 | 80006909506     |
| SUBNET      | 255.255.255.0   |
| PROTOCOL    | MODBUS TCP      |
| ESC 🖌 🔺     | - EDIT          |
| F1 F2       | F3 F4           |
|             |                 |

确认从 PVSS 站上可以 ping 通 PAC3200 的 IP。

2) 选择项目类型为: "Standard Project", 点击"Next"

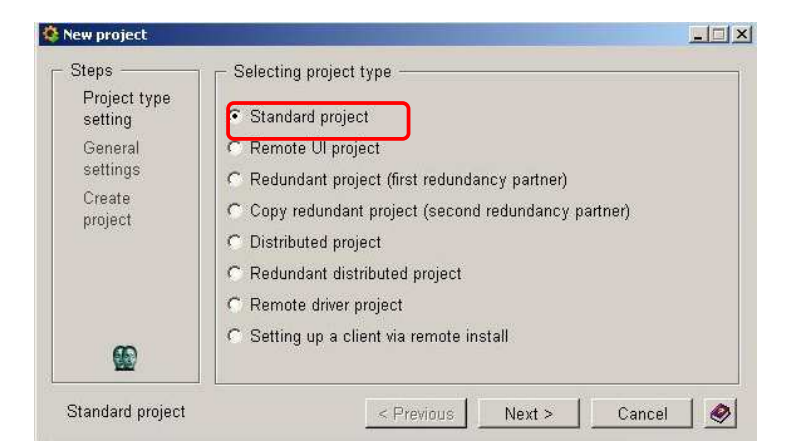

3) 填写项目名,选择项目所用到的语言和项目存储路径。

| 🔅 New project                                                                |                                                                 |                                                                                                    |
|------------------------------------------------------------------------------|-----------------------------------------------------------------|----------------------------------------------------------------------------------------------------|
| Steps<br>Project type<br>setting<br>General<br>settings<br>Create<br>project | General settings<br>Project name:<br>Languages:<br>(1 selected) | Modbus  English - US Finnish - Finland French - Canadian French - France French - Switzerland German - Austria German - Germanv |
|                                                                              | Path:                                                           | C:/ETM/Project/                                                                                                    |
| Standard project                                                             |                                                                 | < Previous Next > Cancel                                                                                                    |

4) 项目建立完成,打开项目控制台"Project Console",添加 Modbus 驱动,并在

"Options"处指定该驱动编号为3(-num 3),确认。

| 🔮 P¥SS 3.9: Console                       |                                |            |                  |                                    |          |
|-------------------------------------------|--------------------------------|------------|------------------|------------------------------------|----------|
|                                           | 🛲 🗐 🔒 🔌                        |            | 🔅 Manager Prope  | rties                              |          |
|                                           |                                |            | 🖌 Manager:       |                                    |          |
| Project                                   |                                |            | PVSS00ui         | User Interface                     | <b>_</b> |
| Modbus                                    | - 3 8                          |            | PVSS00apc        | Applicom Driver                    |          |
|                                           |                                |            | PVSS00ascii      | ASCII Manager                      |          |
| Manager — (Process Mo                     | onitor: Waiting for commands)- |            | PVSSUUbacnet     | BAUNET Driver                      |          |
| St Description                            | No Options                     |            | PVSSUUcerb       | CERBERUS Driver                    |          |
| Description                               | 1                              |            | PVSSUUCHmgr      | Unannel Manager                    |          |
| Database Manuter                          | 1                              |            | PVSSOOCCEI       | Detebage Manager                   |          |
| Archive Manager                           | 0 -num 0                       |            | PVSSOOdiet       | Distribution Manager               |          |
| O Archive Manager                         | 1 -num 1                       |            | PVSS00d13C       | DynamicLogic Driver                |          |
| 0 Archive Manager                         | 2 -num 2                       |            | PVSS00dnn3       | DNP3 Driver                        |          |
| O Archive Manager                         | 3 -num 3                       |            | PVSS00event      | Event Manager                      |          |
| O Archive Manager                         | 4 -num 4                       | 20         | PVSS00iec        | IEC Driver                         |          |
| O Archive Manager                         | 5 -num 5                       |            | PVSS00mod        | Modbus Driver                      | _        |
| 0 Event Manager                           | 1                              | _8         | ľ                |                                    |          |
| U Control Manager                         | 1 -t pvss_scripts.ist          |            | Options:         |                                    |          |
| U Simulation Driver                       | 1 m godi                       | <b>*</b> 8 | -num 3           |                                    |          |
|                                           | i -ingeoi                      |            | - Start mode -   | - Restart Reset start co           | unter    |
| C:/ETM/Project/Mod                        | bus/config/config - Text Edit  | or ( 💶 🗡   | C                |                                    | min1     |
| File Edit                                 |                                |            | ⊂ aiways         |                                    | mml      |
|                                           |                                |            | • manual         | - Secondo to Kill                  |          |
|                                           |                                |            | C once           |                                    |          |
| [general]                                 |                                |            |                  | <sup>30</sup> =                    |          |
| pvss_path = "C:/ETM/PVSS:                 | 2/3.9"                         |            |                  |                                    |          |
| proj_path = "C:/ETM/Projec                | t/Modbus"                      |            | 🛛 🗖 Don't stop r | manager in case of project restart |          |
| proj_version = "3.9"                      |                                |            |                  |                                    |          |
| userName = "root"                         |                                |            |                  | ✓                                  | 🕒 🧶      |
| password = "<br>langs = "ep. US iso88591" |                                |            |                  |                                    |          |
| langs = 1en_00.is000091                   |                                |            |                  |                                    |          |
| [[mod]                                    |                                |            |                  |                                    |          |
| littleEndianRegister = 0                  | J                              |            |                  |                                    |          |
|                                           |                                |            |                  |                                    |          |
|                                           |                                |            |                  |                                    |          |
|                                           |                                |            |                  |                                    |          |

然后打开项目的 config 配置文件,添加[mod] 段,littleEndianRegister=0,保存退出,启动运行项目。

5)项目激活后,PVSS的图形编辑器 Gedi 会激活。如下图:点击按钮"System Management",弹出系统管理设置页面,选择"Driver"标签页,点击"Modbus Driver"按钮,弹出 Modbus 驱动设置页面。

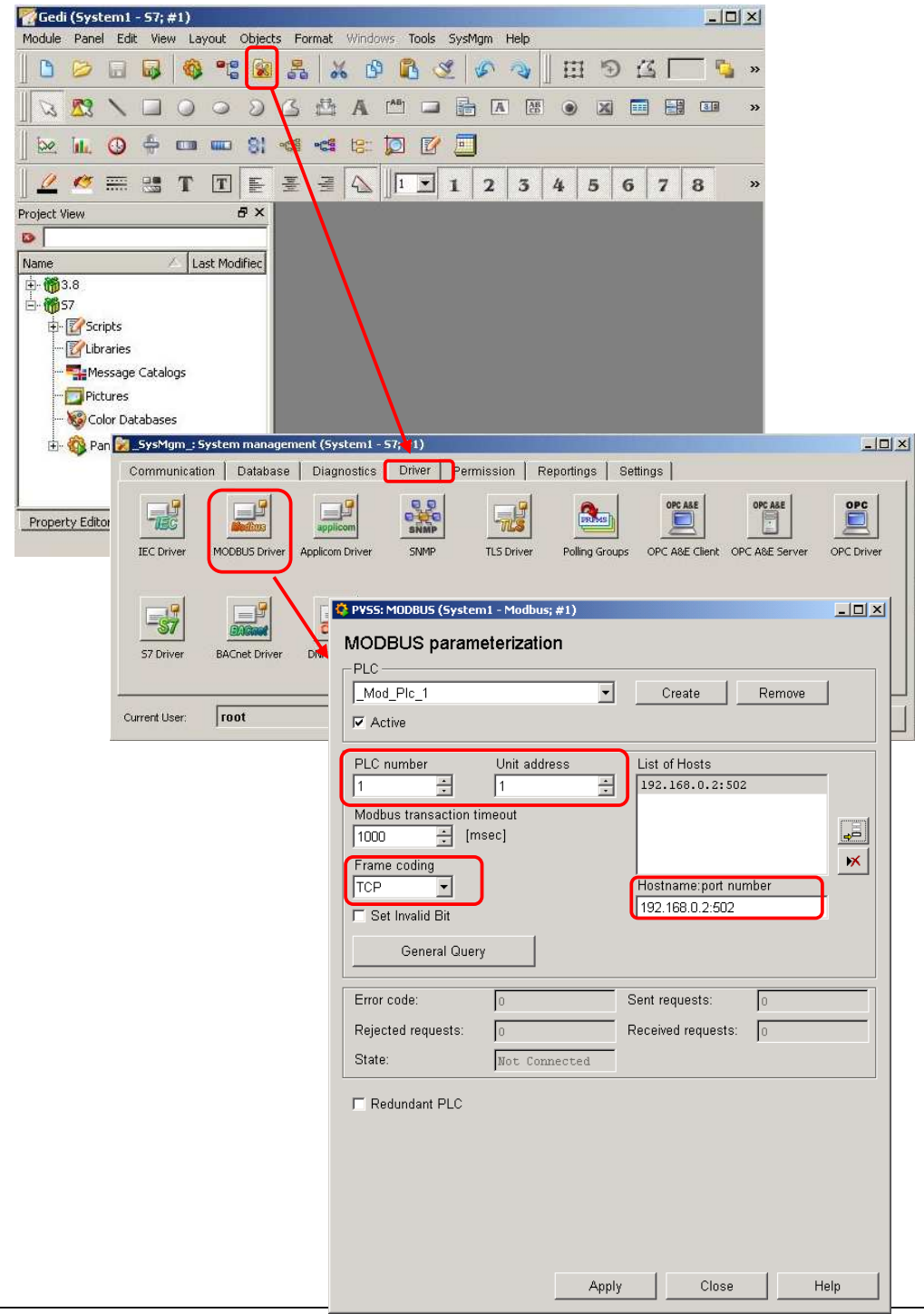

6) 在 PVSS 中建立数据点来显示 PAC3200 的测量数据。在 PAC3200 的手册中,可以找到 各个仪表变量所对应的 Modbus 偏移地址及数据类型:

| Offset | Number of<br>registers | Name                             | Format | Unit | Value range  | Access |
|--------|------------------------|----------------------------------|--------|------|--------------|--------|
| 47     | 2                      | THD-R Voltage c                  | Float  | %    | 0 100        | R      |
| 49     | 2                      | THD-R Current a                  | Float  | %    | 0 100        | R      |
| 51     | 2                      | THD-R Current b                  | Float  | %    | 0 100        | R      |
| 53     | 2                      | THD-R Current c                  | Float  | %    | 0 100        | R      |
| 55     | 2                      | Frequency                        | Float  | Hz   | 45 65        | R      |
| 57     | 2                      | Average Voltage Vph-n            | Float  | V    | 17.0         | R      |
| 59     | 2                      | Average Voltage Vph-ph           | Float  | V    |              | R      |
| 61     | 2                      | Average Current                  | Float  | A    | -11          | R      |
| 63     | 2                      | Total Apparent Power             | Float  | VA   |              | R      |
| 65     | 2                      | Total Active Power               | Float  | W    | •            | R      |
| 67     | 2                      | Total Reactive Power             | Float  | var  | (            | R      |
| 69     | 2                      | Total Power Factor               | Float  |      | 1993<br>1993 | R      |
| 71     | 2                      | Amplitude Unbalance - Voltage    | Float  | %    | 0 100        | R      |
| 73     | 2                      | Amplitude Unbalance - Current    | Float  | %    | 0 200        | R      |
| 75     | 2                      | Maximum Voltage Van              | Float  | V    | •            | R      |
| 77     | 2                      | Maximum Voltage V <sub>b-n</sub> | Float  | V    | (***)        | R      |
| 79     | 2                      | Maximum Voltage Von              | Float  | V    | 350<br>1     | R      |
| 81     | 2                      | Max. Voltage Va-b                | Float  | V    | 7.2          | R      |
| 83     | 2                      | Max. Voltage Visc                | Float  | V    | •            | R      |

本例中读取频率数据 Frequency, 其偏移地址为 55, 数据类型为 Float。

7) 建立数据点类型(Datapoint Type): 在 Gedi 中点击 "Para"按钮,打开 "Para",在右边的属性列表中右键单击空白处,在弹出菜单中选择 "Create datapoint type",在其中建立 一个浮点型的 DPE:

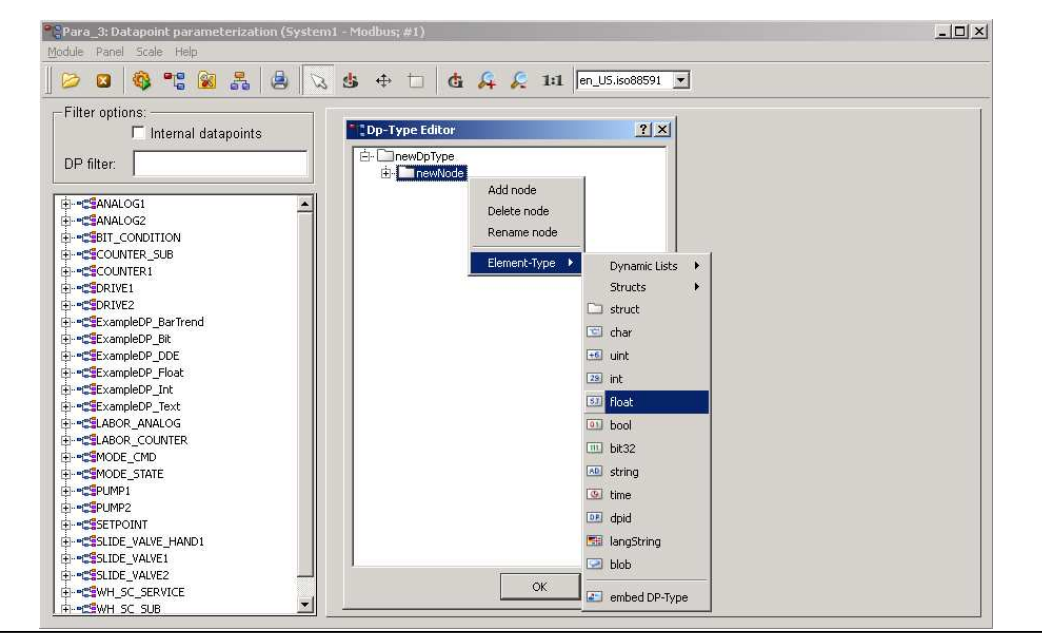

IA&DT Service & Support

在该数据类型下,新建一个 DP 点 A1,并为 A1 的唯一一个 DPE 添加外围地址属性 (config),如下图所示:

| > 🛛 🚳 📽 😹 🚖                                                                                                    | 😼 🕹 🕂 🗖 🍓 🖧 🖧                                                                                                    | 1:1 en_US.iso88591 💌                        |                                                                |
|----------------------------------------------------------------------------------------------------|----------------------------------------------------------------------------------------------------|---------------------------------------------|----------------------------------------------------------------|
| Filter options:  Internal datapoints  DP filter:  CEExampleOP_DDE  CEExampleOP_Float  CEExampleOP_Int  CEExampleOP_Int  CEExampleOP_Int                                                                                                    | Original attributes     Values     Original value: 0.000     Alert text:                                                | DPE                                         | System1:A1.newNode                                             |
| CLABOR_ANALOG<br>CLABOR_COUNTER<br>CLABOR_COUNTER<br>CLAD<br>CLAD<br> | Alert text: User                                                                                                    | Manager<br>NONE -num 0                      | Time: 1969.12.31 16:00:00.000                                  |
|                                                                                                    | Archive settings     Alert handling     Alert class     Periphery address     Command conversion     Message conversion | efault value<br>ast value<br>24 32<br>Range | its<br>t value LE Invalid DNF<br>GI S<br>VX Invalid due to DER |

设置该 DPE 的驱动类型为 Modbus:

| Para_3: Datapoint parameterization (Syster<br>Module Panel Scale Help                                                                                                    | m1 - Modbus; #1)   |                         | <u>_0×</u> |
|----------------------------------------------------------------------------------------------------|--------------------|-------------------------|------------|
| D 🛛 🚳 📽 📓 🖉                                                                                                    | s 🗄 🕂 🗖 🥵 🖧 🔎 1:1  | en_US.iso88591          |            |
| Filter options:                                                                                                    | <b>∄</b> Periphery | DPE: System1:A1.newNode | -          |
|                                                                                                    | Driver type        | TIC S7                  |            |
| Image: Sube_valve1       Image: Sube_valve2       Image: Sube_valve2       Image: Sub_valve2       Image: Su |                    | CI                      | ose        |

设置该 DPE 的地址参数,如下图所示:

| Para_3: Datapoint parameterization (System<br>Module Panel Scale Help                                                                                                    | m1 - Modbus; #1)                                                                                                    |  |
|----------------------------------------------------------------------------------------------------|----------------------------------------------------------------------------------------------------|--|
|                                                                                                    | λ 🤹 🕂 📩 🧔 🚑 矣 1:1 [en_U5.iso88591 💽                                                                                                    |  |
| Filter options:<br>Internal datapoints<br>DP filter:<br>Comparison of the second second seco | Periphery - MODBUS / UNICOS DPE: System1:A1.newNode Reference M.1.3.55                                                                                                    |  |
| etct_ExampleOP_Int<br>etct_ExampleOP_Text<br>etct_LABOR_ANALOG<br>etct_LABOR_COUNTER<br>etct_LOBOR_COUNTER<br>etct_LOBOR_COUNTER           | Type       PLC       FC/SFC       Reference Number         MODBUS       1       Tread multiple registers       55       2         Type of transformation       Subindex       55       2         float       Image: Comparison       Image: Comparison |  |
| E                                                                                                    | Direction — Receive mode — Poll group — Poll group — Poll group — Poll group — Poll group — Poll group — Poll group — Poll group — Poll groups                                                                                                    |  |
| B)CSPUMP2           B)CSPUMP2           B)CSSETPOINT           B)CSSETPOINT           B)CSSETPOINT           B)CSSETPOINT           B)CSSETPOINT           B)CSWH_SC_SERVICE                                                                                                    | Address active OK Cancel Apply Help                                                                                                    |  |

由于采集类型选择的是"Polling"方式,所以需要建立一个 Poll Group:

| 🔅 Poll groups (System1 -                 | Modbus; #1)                       | _ 🗆 X  |
|------------------------------------------|-----------------------------------|--------|
| Poll group param                         | eterization                       |        |
| Poll group                               | Create                            | Remove |
| Mode<br>Poll time<br>Synch. time<br>Both |                                   |        |
| Poll time [ms]                           | Activating<br>✓ Poll group active |        |
| ОК                                       | Cancel Apply                      | Help   |

地址设置完毕。

下图所示为: 数据显示格式及单位量纲的设置:

| Para_3: Datapoint parameterization (Systen<br>Module Panel Scale Help                                        | ni - Modbus; #1)                                                                 | LO X |
|----------------------------------------------------------------------------------------------------|----------------------------------------------------------------------------------|------|
| 🕞 🛛 🚳 📽 😭 💫                                                                                                  | , 🤹 🕂 📩 🤹 🚑 矣 1:1 en_US.iso88591 💌                                               |      |
| Filter options:       Internal datapoints       DP filter:                                                   | Common DPE: System1:A1.newNode DPE description                                   | •    |
| "                                                                                                    | DPE alias                                                                        |      |
| - E_common<br>- E_lock<br>- SinewNode<br>- E_original<br>- E_oddress<br>- E_common<br>- E_dstrib<br>- E_lock | Format<br>Max. number of digits: 2 * Pos. after dec. point: 2 *<br>F Exponential |      |
| (B)-====================================                                                                     | Hz. SI units •                                                                   |      |
| BC\$SLIDE_VALVE1           BC\$SLIDE_VALVE2           BC\$WH_SC_SERVICE                                      | OK Cancel Apply He                                                               | elp  |

启动 Modbus 驱动后,在 Para 中即可观察到 PAC3200 中频率测量值,如下图所示:

| Para_13: Datapoint parameterization (Syste<br>Module Panel Scale Help                                                                                                    | m1 - Modbus; #1)               |                                          |                                             |                                                      |
|----------------------------------------------------------------------------------------------------|--------------------------------|------------------------------------------|---------------------------------------------|------------------------------------------------------|
| 👂 🛛 🚳 📽 📓 🔕 😒                                                                                                    | \$ + -                         | d 🚑 🔎 1:1                                | en_US.iso88591 💌                            |                                                      |
| Filter options:                                                                                                    | 占 Original a                   | ittributes                               | DPE                                         | stem1:A1.newNode                                     |
| Creative and the second second                                                                                                    | Original value:<br>Alert text: | 49.98                                    |                                             | [Hz]<br>Time: 2010.06.24 19:10:49.937                |
| el-settempleDP_Int<br>el-settexampleDP_Int<br>el-settexampleDP_Text<br>el-settexampleDP_Text<br>el-settexampleDP_Text                                                                                                    | Online value<br>Alert text:    | 49.98                                    |                                             | [Hz]<br>Time: 2010.06.24 19:10:49.937                |
| ⊕-         ●           ●         ●           ●         ●           ●         ●           ●         ●           ●         ●           ●         ●           ●         ●           ●         ●           ●         ●           ●         ●           ●         ●           ●         ●           ●         ●           ●         ●           ●         ●           ●         ●           ●         ●           ●         ●           ●         ●           ●         ●           ●         ●           ●         ●           ●         ●           ●         ●           ●         ●           ●         ●           ●         ●           ●         ●           ●         ●           ●         ●           ●         ●           ●         ●           ●         ●                                                                                                    |                                | User<br>root                             | Manager<br>DRIVER -num 3                    | System                                               |
| CallerwWode<br>Caller<br>Common<br>Common | Variable bits -                | Default valu     F Last value     8 16 2 | e Info bits<br>Default va<br>Guery<br>Range | alue LE Invalid DNF<br>GI S<br>VX Invalid due to DER |
| er •= set set to put the set of the set of                                                                                                    | Details                        |                                          | ОКСа                                        | ncel Apply Help                                      |

# 附录一推荐网址

### ETM

#### http://www.etm.at

AS

西门子(中国)有限公司 工业自动化与驱动技术集团 客户服务与支持中心 网站首页: <u>http://www.ad.siemens.com.cn/Service/</u> AS 下载中心: <u>http://www.ad.siemens.com.cn/download/DocList.aspx?TypeId=0&CatFirst=1&CatSecond=-</u> <u>1&CatThird=-1</u> 专家推荐精品文档: <u>http://www.ad.siemens.com.cn/Service/recommend.asp</u> "找答案" AS 版区: <u>http://www.ad.siemens.com.cn/service/answer/category.asp?cid=1027</u>

#### HMI

西门子(中国)有限公司 工业自动化与驱动技术集团 客户服务与支持中心 网站首页: <u>http://www.ad.siemens.com.cn/Service/</u> WinCC下载中心: <u>http://www.ad.siemens.com.cn/download/DocList.aspx?TypeId=0&CatFirst=1&CatSecond=9&CatThird=-1</u> 专家推荐精品文档: <u>http://www.ad.siemens.com.cn/Service/recommend.asp</u> "找答案"WinCC版区: <u>http://www.ad.siemens.com.cn/service/answer/category.asp?cid=1032</u>

### 版权©西门子(中国)有限公司 2001-2008 版权保留

复制、传播或者使用该文件或文件内容必须经过权利人书面明确同意。侵权者将承担权利人的全部损失。权利人保留一切权利,包括复制、发行,以及改编、汇编的权利。

#### 西门子 (中国) 有限公司